## **Papercut Setup - Windows**

This article provides instructions for connecting to a BCL Papercut printer on Windows. You will require Windows 7 or newer to connect.

Step 1:

- Press Windows key + R on your keyboard to open the run dialog box.
- Type in \\papercut2.bcl.net.au and press 'OK'

| 🖅 Run         | ×                                                                                                    |
|---------------|----------------------------------------------------------------------------------------------------|
|               | Type the name of a program, folder, document, or Internet resource, and Windows will open it for you. |
| <u>O</u> pen: | \\papercut2.bcl.net.au 🗸                                                                              |
|               | OK Cancel <u>B</u> rowse                                                                              |

Enter your Vicbar email address and password when prompted for username and password. **NOTE: Ensure "Remember my credentials" is ticked otherwise the you will not be able to print the next time the computer is restarted.** 

| Enter Netv     | VORK Password                                                                  |
|----------------|--------------------------------------------------------------------------------|
| Enter your pas | sword to connect to: papercut2.bcl.net.au                                      |
|                | wmcphee@vicbar.com.au  ••••••• Domain: vicbar.com.au   Remember my credentials |
| 😣 Th           | e system detected a possible attempt to compromise security.                   |
| Ple            | ease ensure that you can contact the server that authenticated you.            |

| Windows Security                                           |        | ×  |  |  |
|------------------------------------------------------------|--------|----|--|--|
| Enter network credentials                                  |        |    |  |  |
| Enter your credentials to connect to: papercut2.bcl.net.au |        |    |  |  |
| aaparo@vicbar.com.au                                       |        |    |  |  |
| •••••                                                      |        |    |  |  |
| Remember my credentials                                    |        |    |  |  |
| x                                                          |        |    |  |  |
| ОК                                                         | Cancel | £. |  |  |
|                                                            |        |    |  |  |

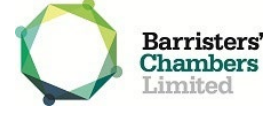

## Step 2:

• A new window will open displaying all the network printers.

| 💻   🛛 🔜 🖛   papercut2.bcl.ne                                 | et.au                                                                             |                              |                                                                      |               |                      | - 🗆 X                             |
|--------------------------------------------------------------|-----------------------------------------------------------------------------------|------------------------------|----------------------------------------------------------------------|---------------|----------------------|-----------------------------------|
| File Home Share V                                            | /iew                                                                              |                              |                                                                      |               |                      | ~ 🔞                               |
| Pin to Quick<br>access<br>Copy<br>Copy<br>Paste<br>Clipboard | At<br>py path<br>ste shortcut<br>Move<br>to ~<br>Copy<br>Delete Renam<br>Organize | New item Verwitem Properties | Open ~      Felet all     Edit      Belet none     History     Felet |               |                      |                                   |
| ← → · · ↑ ■ > Network                                        | > papercut2.bcl.net.au                                                            |                              |                                                                      |               |                      | ✓ ♂ Search papercut2.bcl.net.au Q |
|                                                              |                                                                                   |                              |                                                                      |               |                      |                                   |
| 🖈 Quick access                                               | Aickin-L18                                                                        | Aickin-L21                   | Aickin-L21-Secure                                                    | Castan-L09    | CastanL09-PS3        | Castan-L10                        |
| 🔜 Desktop 🛛 🖈                                                |                                                                                   | ×                            |                                                                      |               |                      | ×                                 |
| 🖶 Downloads 🛛 🖈                                              | Castan-L10-PS3                                                                    | Castan-L13                   | CastanL13-NE                                                         | CastanL13-NW  | Castan-L13-PS        | Castan-L13-Secure                 |
| 🔮 Documents 🛛 🖈                                              | S.                                                                                | 2                            |                                                                      | <b>N</b>      | S.                   | <b>V</b>                          |
| E Pictures 🖈                                                 |                                                                                   |                              |                                                                      |               |                      |                                   |
| 2016-2017                                                    | CastanL13-SW                                                                      | Castan-L14                   | CastanL14-200                                                        | CastanL14-201 | Castan-L15           | Castan-L15-Secure                 |
| Anthony                                                      | 2.0                                                                               | - Co                         |                                                                      |               | <b>2</b> 0           |                                   |
| Kobert                                                       | DMC-L05                                                                           | MC-L07                       | Drivers                                                              | ISC-BCL-01    | ISC-BCL-02           | ISC-BCL-03                        |
| Scanned Document                                             |                                                                                   |                              |                                                                      | <b>X</b>      |                      | ×                                 |
| a OneDrive                                                   | SC-BCL-04                                                                         | SC-BCL-05                    | ISC-L08                                                              | SC-L08-COL    | ISC-L12              | SC-L12-PS3                        |
| a OneDrive - Barristers'                                     |                                                                                   | <b>2</b>                     |                                                                      |               |                      |                                   |
| This PC                                                      | <b>N</b>                                                                          |                              |                                                                      |               | BCCEnt               | DCDiss aDvist familian            |
| - Network                                                    | Mac Mac                                                                           | S ODCE-LOI                   | S ODCE-E01-ONAUTH                                                    | S ODCW-LOS    | PCClient             | PCDirectPrintivionitor            |
| - Network                                                    | 20                                                                                |                              |                                                                      |               | <b>4</b> 10          |                                   |
|                                                              | PCRelease                                                                         | Users                        | VirtualQTest                                                         | VSP-L8        | web-print-hot-folder |                                   |
|                                                              |                                                                                   | Sec. 19                      |                                                                      |               |                      |                                   |
|                                                              |                                                                                   |                              |                                                                      |               |                      |                                   |
|                                                              |                                                                                   |                              |                                                                      |               |                      |                                   |

- Double click on the printer you wish to connect to.
- It will install the driver and setup the printer on your computer automatically.

| Windows Printer Installation                        |  |  |  |
|-----------------------------------------------------|--|--|--|
| Connecting to ISC-BCL-01 on<br>papercut2.bcl.net.au |  |  |  |
| Looking for a driver                                |  |  |  |
|                                                     |  |  |  |
| Cancel                                              |  |  |  |

• Once the status bar completes, close the window. You will now be able to print to the selected printer.

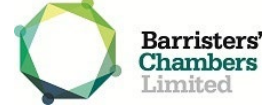